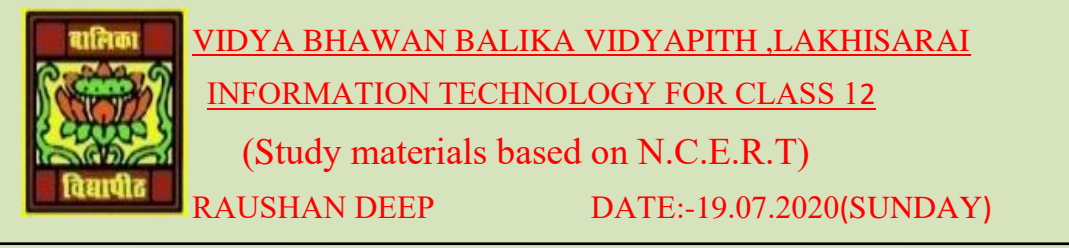

## **Unit - 3: Fundamentals of Java Programming**

## DATA TYPES AND VARIABLES

**STEP 2:** In the new file dialog box that appears, under the categories list, select Java and under the File Types list select Java Class (They should be already selected). Click on Next to create a new java Class file see this figure..

|                               | New File                                                                                                    |             |  |  |  |
|-------------------------------|----------------------------------------------------------------------------------------------------|-------------|--|--|--|
| Steps                         | Choose File Type                                                                                                    |             |  |  |  |
| 1. Choose File Type           | Project: 🍅 Helloworld                                                                                                    |             |  |  |  |
|                               | Categories: File Types:                                                                                                    |             |  |  |  |
|                               | Leva Class Leva Fuest Leva Fuest L |             |  |  |  |
|                               | Description:                                                                                                    |             |  |  |  |
|                               | Creates a new plain Java class. This template is useful for creating new non-visual<br>classes.                                                                                                    |             |  |  |  |
| Click on<br>create a<br>Class | Next to<br>new Java<br>File                                                                                                    | Cancel Help |  |  |  |

Figure:- Creating a New Java Class File

**<u>STEP 3</u>**: In the **New Java Class** dialog box, type a name in the **Class Name** text box. For our program, we type Percentage calculator, when you type the name of the class, the **Created File** field also changes automatically. Make sure the **Package** field displays the Hello world Package. Click on **Finish** to finish creating the new Java Class File and to return to the IDE.

| 14 ·                                        |     |                                                                                                    | New Java Class                                           |                                 |
|---------------------------------------------|-----|----------------------------------------------------------------------------------------------------|----------------------------------------------------------|---------------------------------|
| Steps                                       | -   | Name and L                                                                                                    | ocation                                                  |                                 |
| 1. Choose File Type<br>2. Name and Location | <   | Class Name:                                                                                                    | PercentageCalculator                                     |                                 |
|                                             |     | Project:                                                                                                    | HeloWorld                                                |                                 |
|                                             |     | Locations                                                                                                    | Source Packages                                          |                                 |
|                                             | <   | Package:                                                                                                    | heloworld                                                |                                 |
|                                             |     | Created File:                                                                                                    | novo Cocumenta (NetBeansProjecta (Hello/Morid (prc'(Hell | oworld'PercentageCalculator.jav |
|                                             |     |                                                                                                    |                                                          |                                 |
|                                             | C   | Contraction of the local distance of the local distance of the loc |                                                          |                                 |
|                                             |     | finish cre                                                                                                    | eating a                                                 |                                 |
|                                             |     | Java Cla                                                                                                    | ass File                                                 |                                 |
|                                             |     |                                                                                                    |                                                          |                                 |
| (a. a.)                                     | 100 |                                                                                                    |                                                          |                                 |
| -                                           | -   |                                                                                                    |                                                          |                                 |
| -                                           | -   |                                                                                                    |                                                          |                                 |

Figure:- Finish Creating a New File

Observe, that in the Projects tab, a file called Percentage Calculator.Java has been added to the Hello World Package this figure no 3.

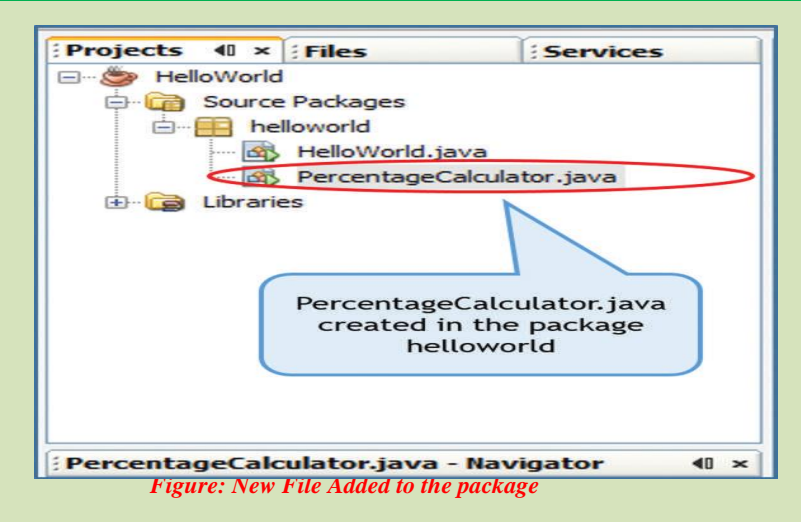

**STEP: 4** Click in the Code Editor window under the Percentage Calculator. Java tab and type the Code show this figure. The Comments inserted by Netbeans Have been deleted for simplicity

| Star | Page 🗴 🛃 HelloWorld.java 🗴 🛃 PercentageCalculator.java 🗴   |   |
|------|------------------------------------------------------------|---|
|      | ▶····································                      |   |
| 1    | package helloworld;                                        |   |
| 2    | /* Program to calculate Percentage from marks_obtained */  |   |
| 3    | public class PercentageCalculator {                        |   |
| 4    | public static void main(String[] args) (                   |   |
| 5    | int total_marks = 400;                                     |   |
| 6    | double marks_obtained = 346;                               |   |
| 7    | double percentage = 0.0;                                   |   |
| 8    |                                                            |   |
| 9    | <pre>percentage = (marks_obtained/total_marks)*100;</pre>  |   |
| 10   | System.out.println("Student1's Percentage = "+percentage); |   |
| 11   | marks_obtained = 144;                                      |   |
| 12   | percentage = (marks_obtained/total_marks)*100;             |   |
| 13   | System.out.println("Student2's Percentage = "+percentage); |   |
| 14   |                                                            |   |
| 15   | 3                                                          |   |
| 16   |                                                            | _ |

Figure: The Percentage Calculator Program

**<u>STEP 5:</u>** Click **File Save**(**Ctrl+S**) save the file.

<u>STEP:-6</u> Click **Run>Run File(Shift+F6)**to execute the program. The output of the program appears in the Output window is show this figure.

| Ou | tput - HelloWorld (run)                                                               |                       |        |     |  |
|----|---------------------------------------------------------------------------------------|-----------------------|--------|-----|--|
|    | run:<br>Student1's Percentage =<br>Student2's Percentage =<br>BUILD SUCCESSFUL (total | 86.5<br>36.0<br>time: | 1 seco | nd) |  |

Figure:- Output from the Percentage Calculator Program

RAUSHAN DEEP PGT (IT) 19.07.20XX